# Instructivo SIU

# Formulario de preinscripción a carreras

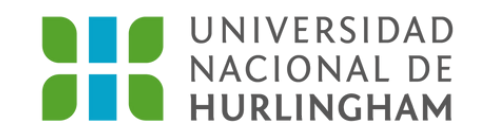

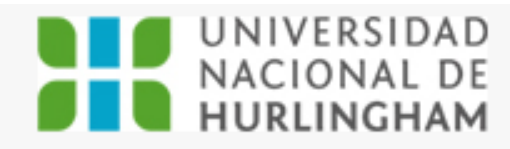

L marigutierrez0015@gmail.com -

Versión 3.13.1

#### **SIU-Preinscripción**

Como primer paso, elegí la propuesta a la que querés preinscribirte.

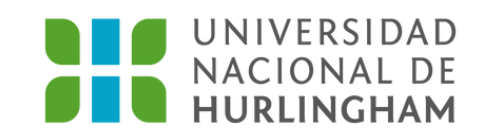

om -

Iniciá sesión en el SIU GUARANÍ y hacé clic en **Elegir Propuesta.** 

| NACIONAL DE<br>HURLINGHAM                                                                                     | 015@gmail.com -<br>Versión 3.13.1 |
|----------------------------------------------------------------------------------------------------|-----------------------------------|
| Selección de propuesta                                                                                        |                                   |
| Responsable Académica (*)                                                                                     |                                   |
| Instituto de Educación 🗸 propuesta                                                                            |                                   |
| Propuesta a la que querés<br>preinscribirte.<br>Profesorado Universitario de Letras  Ubicación (*)<br>-UNAHUR |                                   |
| Modalidad (*) Presencial                                                                                      |                                   |
|                                                                                                    |                                   |

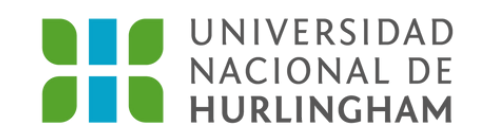

En la pantalla siguiente seleccioná la carrera en la que te querés anotar.

| Datos adicionales         Datos principales         Datos personales         Financiamiento de estudios         Situación laboral         Situación familiar         Estudios         Tecnología                                                                                              | 4 |
|----------------------------------------------------------------------------------------------------|---|
| Datos principales       Turno preferido         Datos personales       Turno preferido (*)         Financiamiento de estudios       Turno preferido (*)         Situación laboral       TURNO MAÑANA LUNES-MIERCOLES-VIERNI ✓         Situación familiar       Cómo conociste la Institución? | 4 |
| Datos personales       .         Financiamiento de estudios       Turno preferido (*)         Situación laboral       .         Situación familiar       .         Estudios       .         Tecnología       .                                                                                |   |
| Financiamiento de estudios       Turno preferido (*)         Situación laboral       TURNO MAÑANA LUNES-MIERCOLES-VIERNI ✓         Situación familiar       Image: Cómo conociste la Institución?                                                                                             |   |
| Situación laboral Situación familiar Estudios Tecnología Tecnología TURNO MAÑANA LUNES-MIERCOLES-VIERNI ✓ Cómo conociste la Institución?                                                                                                    |   |
| Situación familiar<br>Estudios<br>Tecnología :Cómo conociste la Institución?                                                                                                    |   |
| Estudios<br>Tecnología : Cómo conociste la Institución?                                                                                                    |   |
| Tecnología Cómo conociste la Institución?                                                                                                    |   |
| Coono conocisto la institución                                                                                                    |   |
| Deportes                                                                                                    |   |
| Idiomas ¿Cómo conociste la Institución?                                                                                                    |   |
| Discapacidad                                                                                                    |   |
| Datos de salud                                                                                                    |   |
| Documentación                                                                                                    |   |
| Presentación de documentación Otras inscripciones                                                                                                    |   |

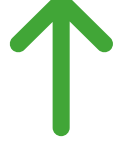

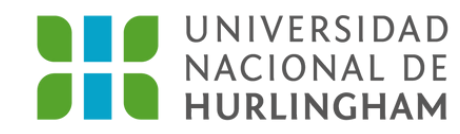

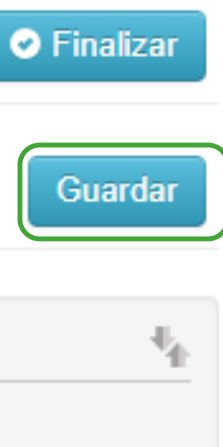

Completá todos los campos del formulario que aparecen a la izquierda de la pantalla. Al finalizar cada campo, hacé clic en Guardar y pasá al siguiente.

| iesta                         | Estudios                                                                                                    |                     |   |
|-------------------------------|----------------------------------------------------------------------------------------------------|---------------------|---|
| adicionales                   |                                                                                                    |                     |   |
| principales                   | Selección de colegio secundario                                                                                                    |                     | _ |
| ciamiento c                   | Filtro                                                                                                    |                     |   |
| ción laboral<br>ción familiai | Primero Ingresá la localidad de tu colegio. Luego, podés ingresar algunas palabras del nombre de la Instituci<br>Belgrano) y presionar "Buscar"<br>Si en el buscador no encontrós tu encodo, encribó en localidad "Sin definis" y en coloria elecó la ención NO F | ón (ejemplo: Manuel |   |
| ios                           | Si en el buscador no encontras tu escuela, escribi en localidad "Sin definir" y en colegio elegi la opción NO E                                                                                                    | NCUENTRO MI ESCUELA |   |
| logía                         | Localidad (*)                                                                                                    |                     |   |
| rtes                          | HURLINGHAM, BUENOS AIRES, ARGENTINA                                                                                                    | Limpiar             |   |
| as<br>pacidad<br>de salud     | Nombre del colegio                                                                                                    |                     |   |
| mentación<br>entación de      | Buscar                                                                                                    |                     |   |
| $\rightarrow$                 | Colegio Secundario                                                                                                    | Localidad           |   |
| etá los cam<br>ario. Recore   | INSTITUTO MARIANO MORENO                                                                                                    |                     |   |
| ando de par<br>ar la carga c  | INSTITUTO SANTA HILDA                                                                                                    |                     |   |

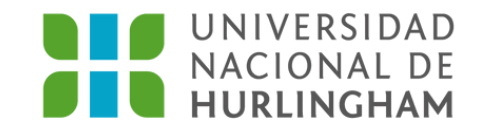

Al momento de ingresar tu escuela secundaria, completá primero la localidad (podés escribir palabras claves hasta que aparezca). Luego, hacé lo mismo con el nombre de tu escuela. Si no encontrás tu escuela, escribí en el campo Localidad "**Sin definir**" y en Nombre del colegio **"No encuentro** 

mi escuela"

| logía                                                              | Nivel secundario / Polimod                                   | al                                                         |
|--------------------------------------------------------------------|--------------------------------------------------------------|------------------------------------------------------------|
| tes<br>as<br>pacidad                                               | Selección de título secundario                               | ×                                                          |
| de salud<br>nentación<br>ntación de<br>etá los cam                 | Filtro Título secundario (*) BACHILLER Ingresá alguna Buscar | s palabras (ejemplo: ciencias naturales) y presioná buscar |
| ario. Recore<br>DAR cuand<br>ando de par                           | título Secundario                                            |                                                            |
| r la carga c<br>ario, tenés<br>CONFIRMA<br>es quedará<br>cripcion. | BACHILLER                                                    |                                                            |
|                                                                    | BACHILLER ACELERADO P/ADUL.CON ORIENT. COMPUT                | ACION 🔽                                                    |
| mpos marc                                                          | BACHILLER ACELERADO PARA ADULTOS C/ORIENTACIO                | N PERITO ADM.PUB.                                          |
| ligatorios.<br>cesitás car                                         | BACHILLER ACELERADO PARA ADULTOS PERITO AUXILI               | AR EN GRANJA                                               |
| os obligato<br>esión.                                              | BACHILLER ACELERADO PARA ADULTOS PERITO CONTA                | ABLE                                                       |

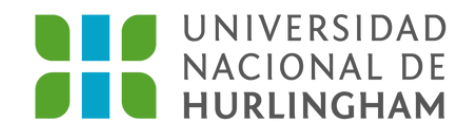

Al momento de ingresar tu título secundario, escribí palabras clave, hacé clic en **Buscar** y seleccioná el título correspondiente.

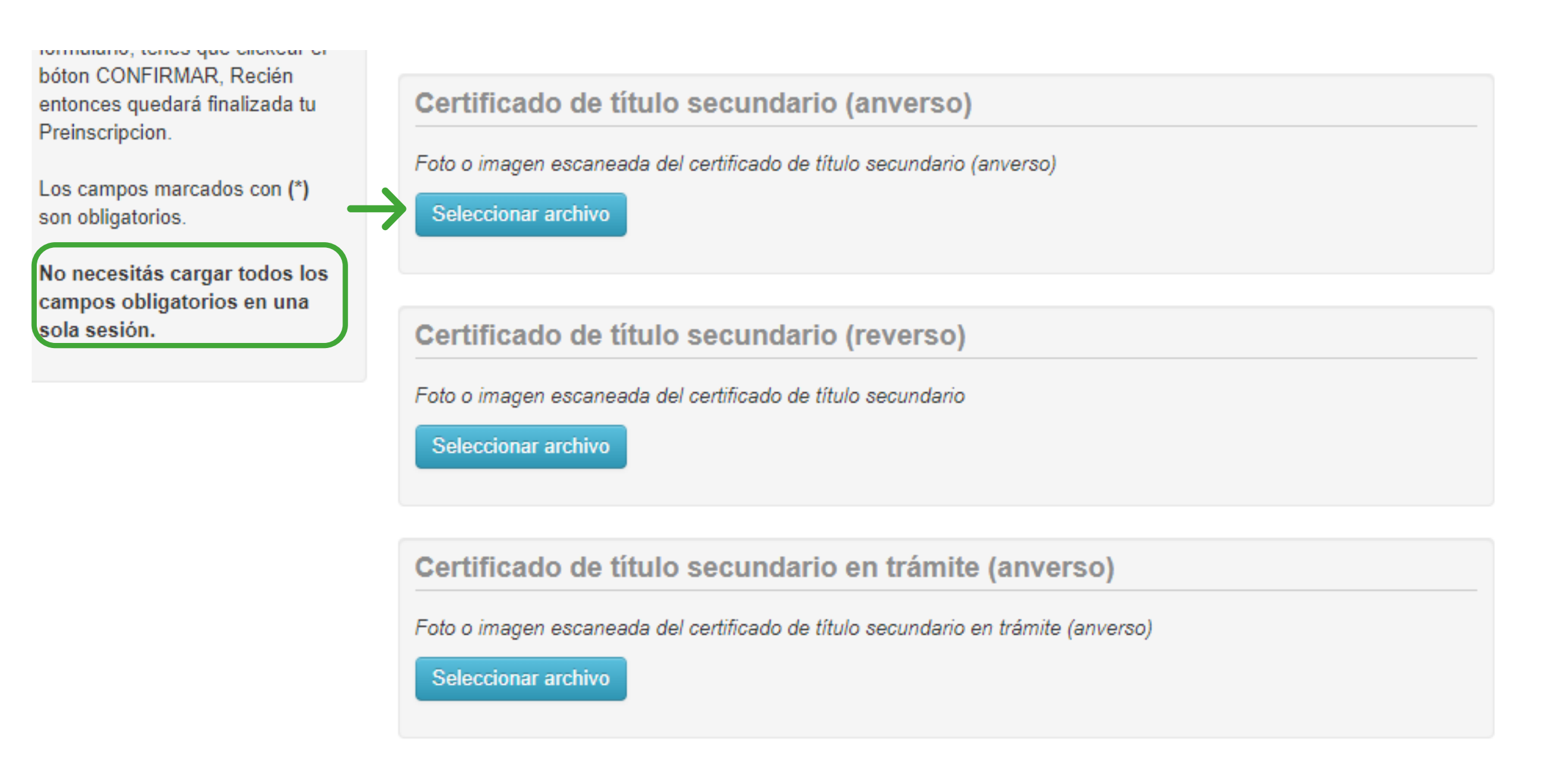

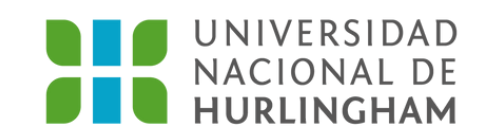

Es muy importante que completes el ítem **documentación**, subiendo todos los documentos requeridos.

Tené en cuenta que no necesitás cargar todos los datos obligatorios en una sola sesión.

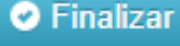

Propuesta Datos adicionales Datos principales Datos personales Financiamiento de estudios Situación laboral Situación familiar Estudios Tecnología Deportes Idiomas Discapacidad Datos de salud Documentación

#### Presentación de documentación

En esta SECCIÓN podrás solicitar un turno para presentar la documentación. Tené en cuenta que, si te has preinscripto en propuestas de distintas Responsables académicas, deberás solicitar un turno por cada una.

| Responsable Académica  | Fecha       | Hora        | Ventanilla  |
|------------------------|-------------|-------------|-------------|
| INSTITUTO DE EDUCACIÓN | No asignado | No asignado | No asignado |

------

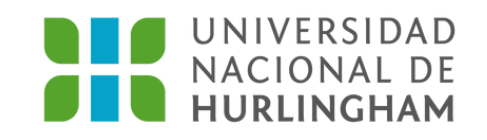

En el campo Presentación de documentación dirigite al calendario para elegir un turno.

Finalizar

Propuesta

Datos adicionales

Datos principales

Datos personales

Financiamiento de estudios

Situación laboral

Situación familiar

Estudios

Tecnología

Deportes

Idiomas

Discapacidad

Datos de salud

Documentación

Presentación de documentación

Completá los campos de este

#### Presentación de documentación

Seleccioná el Día para concurrir a presentar la documentación requerida haciendo click sobre el mismo. Luego Seleccioná una franja horaria disponible y hacé click en "SOLICITAR TURNO".

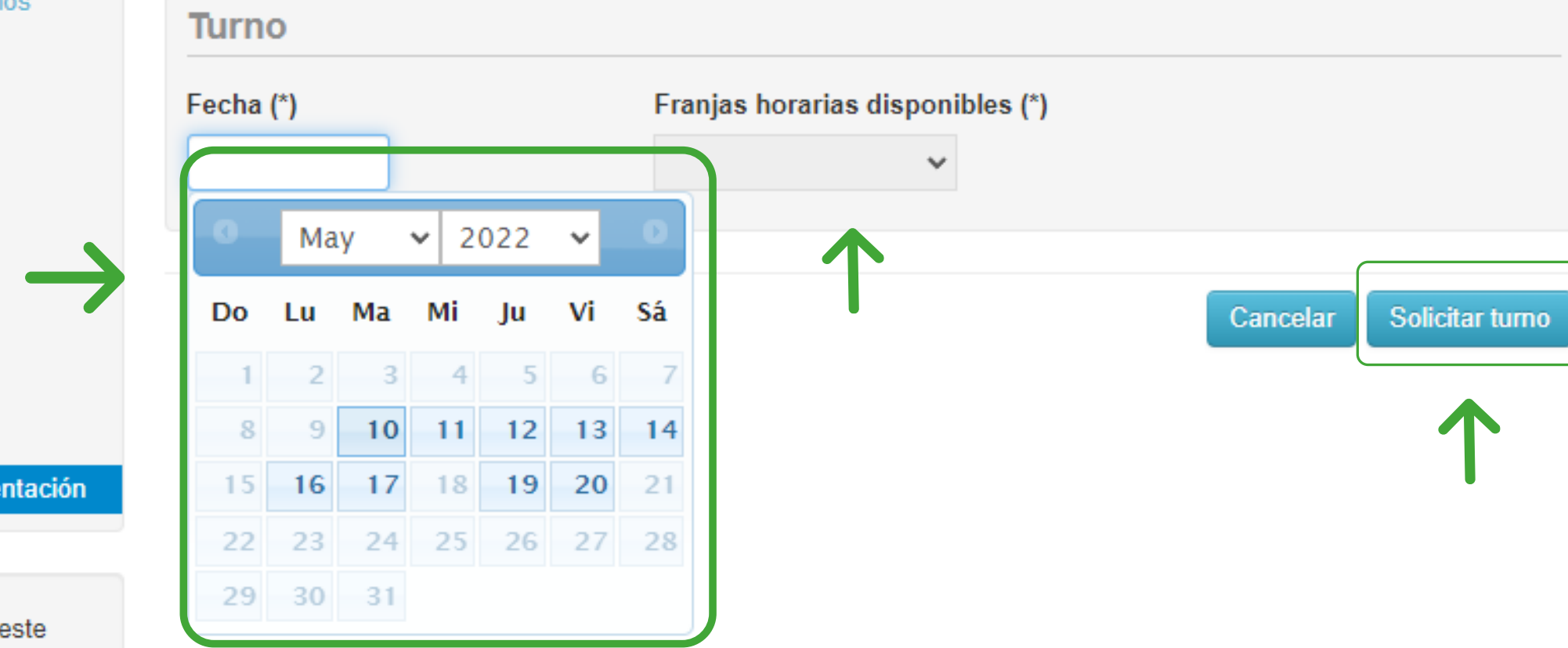

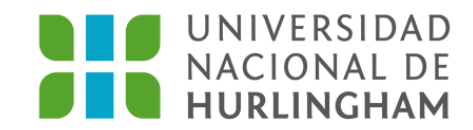

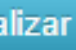

Seleccioná un día y una franja horaria para presentar la documentación original en la Universidad. Luego hacé clic en Solicitar turno.

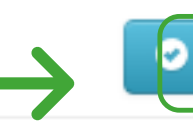

Para imprimir es necesario que completes todos los campos obligatorios y que selecciones un turno para concurrir a presentar la documer (Ocultar)

#### Propuesta

Datos adicionales

Datos principales

Datos personales

Financiamiento de estudios

Situación laboral

Situación familiar

Estudios

Tecnología

Deportes

Idiomas

Discapacidad

Datos de salud

#### Presentación de documentación

En esta SECCIÓN podrás solicitar un turno para presentar la documentación. Tené en cuenta que, si te has preinscripto en propuestas de distintas Responsables académicas, deberás solicitar un turno por cada una.

| Responsable Académica  | Fecha     | Hora  | Ventanilla |
|------------------------|-----------|-------|------------|
| INSTITUTO DE EDUCACIÓN | 17/5/2022 | 19:00 | 1          |

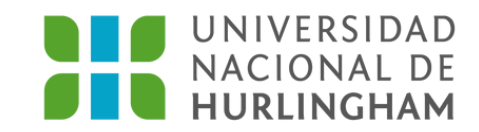

| Finalizar |  |
|-----------|--|
| ntación.  |  |
|           |  |
|           |  |
| S         |  |
|           |  |

×

Si te faltó completar algún campo obligatorio, vas a visualizarlo de color rosa en la parte izquierda de la pantalla. Completalo y hacé clic en **Finalizar.** 

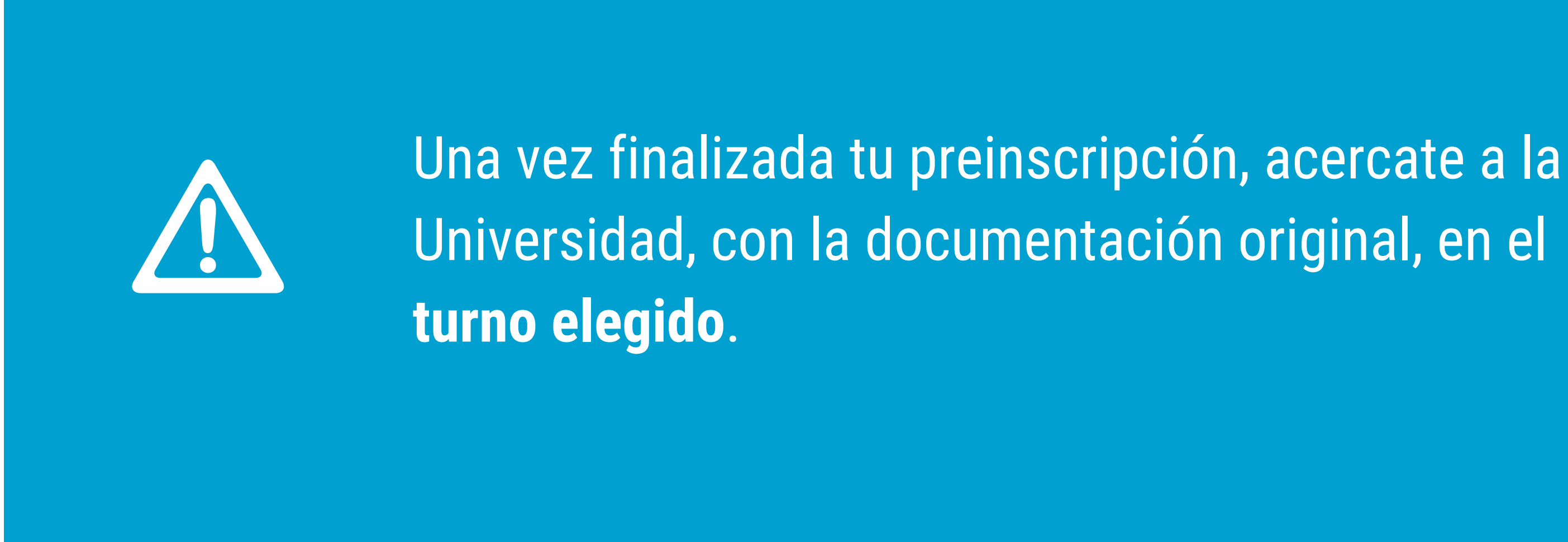

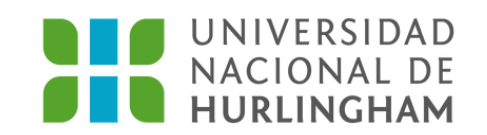

Por dudas y/o consultas podés comunicarte al **Centro Integral de Atención a Estudiantes (CIAE):** De lunes a viernes, de 10 a 19 hs. Teléfono: 2078-5200. Correo electrónico: inscripciones@unahur.edu.ar

### **IMPORTANTE:**

correo electrónico.

## inscribite! Te estamos esperando

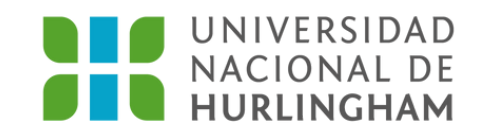

## La confirmación de tu inscripción llagará a tu

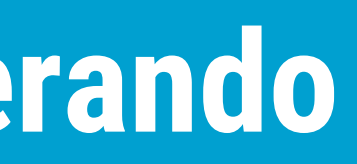